#### Sida 1 av 9 DPR anläggningsregister – en kortfattad presentation

DPR Anläggningsregister är ett PC-program avsett för små och medelstora företag. Programmet är ett komplett verktyg som klarar av att upprätthålla register över alla anläggningstillgångar. Utöver aktiebolagslagens krav på ett anläggningsregister kan du med detta program beräkna avskrivningar inklusive maximalt tillåtna överavskrivningar. Programmet kan även registrera marknads- och återanskaffningsvärde för alla tillgångar. Du kan i programmet även registrera ett stort antal valfria uppgifter som ett företag kan vilja ha registrerade per inventariepost

DPR Anläggningsregister är på många sätt annorlunda jämfört med de vanligaste program som hanterar anläggningar och inventarier eftersom det innehåller flera finesser, som saknas i andra program. Bland annat kan du till importera, från VALFRITT bokföringsprogram, alla inköp och försäljningar som skett under detta och tidigare år, av inventarier, maskiner, fordon m m. Detta sker via SIE-fil i "Sie 4-format". Denna möjlighet till automatisk import gör det möjligt, för dig som är redovisningskonsult eller revisor, att hjälpa alla dina klienter att skapa ett ordnat anläggningsregister, som du kan hämta från årets, fjolårets och även tidigare års bokföringar.

### Krav på hårdvara och operativsystem

PC med Windows 95,98, Me, 2000, XP. Programmet kan användas i nätverk. Bildskärmens inställning bör vara 1024 x 768 punkter.

## Målgrupper för programmet och programmets omfattning

Ett anläggningsregister skall ett aktiebolag ha enligt aktiebolagslagen. Även för enskild firma och handelsbolag/kommanditbolag gäller detta krav i den nya bokföringslagen, om omsättningen överstiger 20 basbelopp (ca 800 000 kr). Det faller på sin egen orimlighet att samma anläggningsprogram kan vara det bästa för enmansföretaget som stora företag. Trots detta har vi med DPR anläggningsregister lyckats med konststycket att få programmet att passa även för större företags behov. Huvudmålgruppen för programmet är dock det lilla företaget. Hur vi gjort för att åstadkomma den flexibilitet i egenskaperna som krävs för att passa "nästan alla" företag kan du läsa om nedan.

Ett mycket litet företag har ett anläggningsregister dels för att lagen kräver detta, dels för att det ska vara möjligt att göra exakta beräkningar av avskrivning enligt plan och att tillämpa regeln om "lägsta värde"

Ett större företag som kan ha flera tusen inventarier har fler behov än så för att föra ett felfritt och komplett anläggningsregister. Det gäller att hålla reda på grejorna! En betydande administration av företagets anläggningstillgångar behövs i ett stort företag, vilket ett "mikroföretag" ofta avstår ifrån, dels för att registreringen då blir mycket mer tidskrävande, dels för att man inte har så stort antal inventarier att hålla reda på.

Programmet är gjort så att du ska slippa använda musen för att ge kommandon om du föredrar "snabbkommandon" vilka aktiveras med alt-tangenten i kombination med en bokstav.

#### Så här arbetar du med programmet

När du startar programmet anger du i regel ett kundnummer. Då läses de tidigare registrerade inventarieposterna in i programmet, du ser följande bild

Om du vill kan du dela upp anläggningsposterna i olika underliggande nummer t ex 120-1 för maskiner, 120-2 för inventarier, 120-3 för bilar.

| Sida 2 av 9                                         |                                         |                                                 |                   |                       |                   |
|-----------------------------------------------------|-----------------------------------------|-------------------------------------------------|-------------------|-----------------------|-------------------|
| 🕅 Anläggningsregister DPR för Berglinds Bygg AB     | Grupp:                                  |                                                 |                   |                       |                   |
| Arkiv Leta Grunddata sPecialinmata Överavskrivning  | g Utskrift Manual                       |                                                 |                   |                       |                   |
| Företag nr 40 Skriv av t om ver datum 20            | 0030630 Öka Minska Företag:<br>Boksluts | snamn <mark>Berglinds</mark><br>sdatum 20030630 | Bygg AB           |                       |                   |
| Leverantör Inventarie nr Grupp Kor                  | nto Kostnist. Kostnibärare Projekt A    | ktiveringsdatum Antal                           | år Avyttrat datum | Avyttr köpare         | _                 |
| Finns i ort Finns i lokal Disponeras av Garantid    | atum Övrig information                  | I                                               | Markn värde       | Återansk värd         |                   |
|                                                     |                                         |                                                 |                   |                       | 1                 |
|                                                     |                                         | · chi · · · · · · · · · · · · · · · · · · ·     | Auchdung D        |                       |                   |
| Datum Ver Text 1 Text 2                             | belopp                                  | belopp detta år                                 | ackum             | orton                 |                   |
|                                                     |                                         |                                                 |                   |                       |                   |
| 020422 789 COM. RADIO                               | 2960                                    | 0 593                                           | 2 1184            | 1776 20               | 24                |
| 020201 470 PA 930 STATIV                            | 3200                                    | 0 54                                            | J 1280<br>D 2550  | 1920 20               | 25                |
| 020424 733 VENTIOSVADN<br>011126 276 EEGTO CDD 125V | 6332                                    | 0 127                                           | 2006              | 2550 20               | 20                |
| 030401 818 LASEB I-900                              | 18000                                   | 0 360                                           | ) 3600 1          | 4400 20               | 28                |
| 030530 1034 GYY800 SLÄP                             | 10000                                   | 0 200                                           | 2000              | 8000 20               | 29                |
| 030606 1057 BYGGSTÄLLNING                           | 27420                                   | 0 548                                           | 4 5484 2          | 21936 20              | 30                |
| 030630 1139 HILTI T6A                               | 5200                                    | 0 104                                           | ) 1040            | 4160 20               | 31                |
| 030104 548 VOLVO XC90 TWS3                          | <b>71</b> 411000                        | 0 8220                                          | ) 82200 32        | 28800 <mark>20</mark> | 32                |
| 030430 904 VOLVO V70 2,4T RLD80                     | 50 121800                               | 0 2436                                          | 0 24360 9         | 97440 <mark>20</mark> | 33                |
|                                                     |                                         |                                                 | 0                 | 0.00                  | 0 Sålt/utrangerat |
|                                                     |                                         |                                                 |                   |                       |                   |
|                                                     |                                         |                                                 |                   |                       |                   |
|                                                     |                                         |                                                 |                   |                       |                   |
|                                                     |                                         |                                                 |                   |                       |                   |
|                                                     |                                         |                                                 |                   |                       |                   |
|                                                     |                                         |                                                 |                   |                       |                   |
|                                                     |                                         |                                                 |                   |                       |                   |
|                                                     |                                         |                                                 |                   |                       |                   |
| Foregrad Nästa rad Rakåt 10 Fransk 10               | 000000                                  | 19919                                           | 200056 54         | 19272                 |                   |
|                                                     | S:a 000320                              | 13213                                           | 1 200000 00       | 0616                  |                   |
| Skriv av Backa avskr Ta bort rad Infoga rad         | Bangera ut Kvarv 806928                 |                                                 |                   |                       |                   |
|                                                     |                                         |                                                 |                   |                       |                   |
|                                                     |                                         |                                                 |                   |                       |                   |

I regel uppdateras anläggningsregistret i ett småföretag en gång per år då även avskrivningarna av resp inventariepost registreras, eventuella utrangeringar registreras också. Anskaffade poster kan importeras AUTOMATISKT från företagets bokföring med hjälp av en SIE-fil. Klicka på "Arkiv" sedan "import SIE", välj önskad fil från bokföringen. Nu läggs alla inventarierna in. Det är en fördel om man i bokföringen har specificerat resp inventariepost med en egen verif.text eller en egen radtext. Men detta är väl för dig med sinne för ordning och reda en självklarhet.

#### Scrolla mellan posterna

Klicka på knappen "föreg rad" eller hellra ge snabbkommanto ALT+F så hoppar de redovisade raderna ned en rad och föregående rad hamnar i inmatningsraden

Klicka på knappen "nästa rad" eller hellra ge snabbkommanto ALT+N så hoppar de redovisade raderna upp en rad och nästa rad hamnar i inmatningsraden

#### Knappen Avskrivning:

Klicka bara på knappen Avskrivning" och alla inventarierna skrivs av, enligt plan eller, om du har så angivit, enligt den s k 30-%-regeln.

#### Sålda eller utrangerade poster

Klicka på knappen längst till höger på inmatningsraden och markören hamnar i fältet "sålt belopp". Om posten sålts ange beloppet som man sålt för (exkl moms). Om posten utrangerats utan ersättning ange 1 kronr som belopp. (man MÅSTE alltså ange ett belopp för att markera att postan utgått.

| Sida 3 av 9                                                             |               |              |             |             |           |            |    |                 |
|-------------------------------------------------------------------------|---------------|--------------|-------------|-------------|-----------|------------|----|-----------------|
| 🕅 Anläggningsregister DPR för MZ Fastigheteer test 👘 Grupp: Maskiner, i | inventarier ( | och fordor   | n           |             |           |            |    |                 |
| Arkiv Leta Grunddata sPecialinmata Överavskrivning Utskrift Manual      |               |              |             |             |           |            |    |                 |
|                                                                         | Företagsn     | amn MZ       | Fastigh     | eteer test  | t         |            |    |                 |
| Foretag nr Skriv av t o m ver datum                                     | Bokslutsd     | atum 200     | 51231       |             |           |            |    |                 |
| Leverantör Inventarie nr Grupp Konto Kostnist, Kostnibärare             | Projekt Akt   | iveringsdati | um Antal år | Avyttrat da | tum Avytt | r köpare   | 1  |                 |
|                                                                         |               |              |             |             |           |            |    |                 |
| Finns i ort Finns i lokal Disponeras av Garantidatum. Uvrig information |               |              |             | Markn vare  | de Atera  | nsk, varde | 9  |                 |
|                                                                         |               |              |             |             |           |            |    |                 |
| Datum Ver Tout 1 Tout 2                                                 | Anskaffat     | Sālt /       | Avskrivet   | Avskrivet   | Bokfört   |            |    |                 |
| Datum ver text i Text 2                                                 | Uelopp        | veropp       |             | ackum.      |           |            |    |                 |
|                                                                         |               |              |             |             |           |            |    |                 |
|                                                                         |               |              |             |             |           |            |    |                 |
|                                                                         |               |              |             |             |           |            |    |                 |
|                                                                         |               |              |             |             |           |            |    |                 |
|                                                                         |               |              |             |             |           |            |    |                 |
|                                                                         |               |              |             |             |           |            |    |                 |
|                                                                         |               |              |             |             |           |            |    |                 |
| 000115 12 kärra                                                         | 30000         | 0            | 6000        | 24000       | 6000      | 20         | 1  |                 |
| 000515 222 housing                                                      | 30000         | 1            | 6000        | 24000       | 6000      | 20         | 2  |                 |
|                                                                         | 31000         | 1            |             |             | 0         | 20         | 3  |                 |
| UU12U1 333 md.robot                                                     | 100000        | 10000        | U           | U           | U         | 20         | 4  | Sålt/utrangerat |
| 010122 15 bil pmp460                                                    | 101000        | 15000        | 0           | 0           | 0         | 20         | 5  |                 |
| 010515 15 bilsläp                                                       | 50000         | 0            | 10000       | 40000       | 10000     | 20         | 6  |                 |
| 011201 333 dator                                                        | 25000         | 1            | U           | 0           | 100000    | 20         | (  |                 |
| 021201 1255 robot                                                       | 100000        | 0            | 20000       | 60000       | 40000     | 20         | 8  |                 |
| 021225 1266 Dil                                                         | 150000        | 0            | 30000       | 10000       | 10000     | 20         | 9  |                 |
| 030512 122 SKIIVATE                                                     | 30000         | 0            | 10000       | 12000       | 18000     | 20         | 10 |                 |
| 040E01 12E Jaharana                                                     | 10000         | 0            | 12000       | 24000       | 36000     | 20         | 10 |                 |
| 040501 155 dataprogram<br>040501 155 datar                              | 15000         | 0            | 2000        | 2000        | 12000     | 20         | 12 |                 |
| Charles and New and Deliving Frank 10                                   | 13000         | 25002        | 05000       | 0000        | 10000     | 20         | 13 |                 |
| Foregrad Wasta rad Bakat IU Framat IU S:a                               | 732000        | 25002        | 32000       | 279000      | 132000    |            |    |                 |
| Skriv av Backa avskri Ta bort rad Infoga rad Bangera ut Kvarv           | 475000        |              |             |             |           |            |    |                 |
|                                                                         |               |              |             |             |           |            |    |                 |
|                                                                         |               |              |             |             |           |            |    |                 |

## Grunduppgifter

Grunduppgifter är uppgifter om företagets namn, org.nummer, räkenskapsår samt uppgifter om vilka kontogrupper som skall tas med vid automatisk inläsning av verifikatioenr från SIE-fil. Du ser först ett exempel på ett företag som INTE har registret uppdelat i olika grupper. Detta företag har id-nummer = kundnumret

| 📴 Grunduppgifter                                             |                                                                                                    |                                                                                                    |
|--------------------------------------------------------------|----------------------------------------------------------------------------------------------------|----------------------------------------------------------------------------------------------------|
| Basuppgifter för användarer                                  | n Import SIE Överavskrivning Utskrift                                                                                                    |                                                                                                    |
| Grunduppgifter om företage                                   | et                                                                                                    |                                                                                                    |
| Företagsnamn                                                 | Nisses Fisk ab                                                                                                    |                                                                                                    |
| Org nr                                                       | 556112-1830                                                                                                    |                                                                                                    |
| Benämning på<br>inventariegrupp                              |                                                                                                    |                                                                                                    |
| Senaste räk.år                                               | 20050101 20051231 Byt till nytt år                                                                                                    |                                                                                                    |
| Avskriv t o m datum                                          | 20051231<br>Backa räkenskapsår                                                                                                    |                                                                                                    |
| 🔲 Hänsyn tas till anskaffr                                   | ningstidpunkten för under året anskaffade tillgångar                                                                                                    |                                                                                                    |
| Avskrivning sker enligt                                      | den sik 30%-regeln                                                                                                    |                                                                                                    |
| Kontoplanetyp                                                |                                                                                                    |                                                                                                    |
| € EU-bas                                                     | O Bas-96                                                                                                    |                                                                                                    |
| Kontogrupp 1<br>Kontogrupp 2<br>Kontogrupp 3<br>Kontogrupp 4 | 121         Avskrivn %         20.00         Ange max tillgångar s           122         Avskrivn %         20.00         tillgångar s           123         Avskrivn %         20.00         124 | 4 kontoserier med de tre första siffrofna i kontonumren för anläggnings-<br>om skall hämtas från bokföringen via SIE 4 fil |
| . concernance of                                             |                                                                                                    |                                                                                                    |

Du ser här ett exempel på hur grunddata kan se ut om man delar upp ett företags anläggningstillgångar i flera olika register

Sida 4 av 9

I detta fall är maskiner en grupp, tilldelas kundnummer plus \*-1", ett annat kan vara fordon, tilldelas 120 plus "-3". Du bestämmer själv id-beteckningen på varje subtitel av företagets anläggningsregister. OBS att kontotabellen i detta fall begränsas till den kontogrupp där man bokför maskiner, så att inte inventarier eller fordon kommer med vid SIE-import.

| 📴 Grunduppgifter                                                              |                                                                                    |                                                                                        |                                                                          |                                                        |
|-------------------------------------------------------------------------------|------------------------------------------------------------------------------------|----------------------------------------------------------------------------------------|--------------------------------------------------------------------------|--------------------------------------------------------|
| Basuppgifter för användaren                                                   | n Import SIE Överavskrivning                                                       | Utskrift                                                                               |                                                                          |                                                        |
| Grunduppgifter om företage                                                    | et                                                                                 |                                                                                        |                                                                          |                                                        |
| Företagsnamn                                                                  | Peltterssons Åkeri AB - Mas                                                        | kinerna                                                                                | Företagets nummer / id                                                   | 120-1                                                  |
| Org nr                                                                        | 556111-1112                                                                        |                                                                                        |                                                                          |                                                        |
| Benämning på<br>inventariegrupp                                               | Maskiner                                                                           |                                                                                        |                                                                          |                                                        |
| Senaste räk.år                                                                | 20050101 20051231                                                                  | Byt till nytt år                                                                       |                                                                          |                                                        |
| Avskriv t o m datum                                                           | 20051231                                                                           | Backa räkenskapsår                                                                     |                                                                          |                                                        |
| <ul> <li>Hänsyn tas till anskaffn</li> <li>Avskrivning sker enligt</li> </ul> | ingstidpunkten för under året ansk<br>den s k 30%-regeln                           | affade tillgångar                                                                      |                                                                          |                                                        |
| Kontoplanetyp                                                                 |                                                                                    |                                                                                        |                                                                          |                                                        |
| EU-bas                                                                        | O Ba                                                                               | as-96                                                                                  |                                                                          |                                                        |
| Kontogrupp 1<br>Kontogrupp 2<br>Kontogrupp 3<br>Kontogrupp 4                  | 121     Avskrivn %       Avskrivn %     Avskrivn %       Avskrivn %     Avskrivn % | 20.00         Ange max           0.00         tillgångar s           0.00         0.00 | 4 kontoserier med de tre första sil<br>som skall hämtas från bokföringen | frofna i kontonumren för anläggnings-<br>via SIE 4 fil |
|                                                                               |                                                                                    |                                                                                        |                                                                          |                                                        |

Den kontogrupp som anges uttrycks med TRE siffror så att den innefattar alla konton i gruppen ex vis från **1210 till 1218.** OBS att eventuella bokningar på 1219, 1229 etc INTE kommer med vid kontoimporten eftersom man inte skall importera eventuella i bokföringen gjorda avskrivningar.

Den avskrivningsprocent som varje inventariegrupp tilldelas kan anges i årlig procent vilket oftast blir 20, eller månatlig procent om man vill göra månatliga avskrivningar i anläggningsregistret (förekommer sällan).

## Överavskrivning

Om du vill räkna ut underlaget för överavskrivningar väljer du att öppna ett speciellt formulär:

## Sida 5 av 9

| 21 Över/unde | eravskrivning | - berä | kning |
|--------------|---------------|--------|-------|
|--------------|---------------|--------|-------|

### Grunddata Utskrift

## A) Beräkna värdet enligt 70%-regeln

Ingående balansdatum 20020701

| Ingående balans, anskaffningsvärden         | 213508  |
|---------------------------------------------|---------|
| Ingående balans, ackum.överavskrivningar    |         |
| Ingående balans, ackumulerade avskrivningar | -179972 |
| Årets inköp                                 | 593420  |
| Årets avyttringar (anskaffningsvärdet)      |         |
| Utgående balans                             | 626956  |
| Utgående balans x 70 %                      | 438869  |

## C) Fastställa lägsta värde

| Värde enligt 70%-regeln           | 438869 |
|-----------------------------------|--------|
| Värde enligt kompletteringsregeln | 502179 |
| Lägsta värde blir då              | 438869 |

### B) Beräkna värdet enl kompletteringsregeln

| Anskaffningsår  | Anskaffn, värde | Procent | Lägsta värde |
|-----------------|-----------------|---------|--------------|
| 2002            | 593420          | 80      | 474736       |
| 2001            | 30814           | 60      | 18488        |
| 2000            | 20523           | 40      | 8209         |
| 1999            | 3728            |         | 746          |
| Lägsta värde en | 502179          |         |              |

| Utg balans, bokfört värde    | 626956 |
|------------------------------|--------|
| - Lägsta värde               | 438869 |
| =Avskrivning över/under plan | 188087 |

D) Fastställa avskrivning över/under plan

## Utskriftl

#### Vi utskrift väljer du följande formulär:

| 🕅 Utskrift på bildskärm eller skrivare |                               |                     |                      |           |  |
|----------------------------------------|-------------------------------|---------------------|----------------------|-----------|--|
| Meny utskrift                          |                               |                     |                      |           |  |
|                                        |                               | × Skärm             | Y Skrivare           | Z BTF-fil |  |
|                                        |                               |                     |                      |           |  |
|                                        | Listtyper                     |                     |                      |           |  |
|                                        | 🔲 Skriv ut utredning om lägst | ta värde m m        |                      |           |  |
|                                        | 🔲 Skriv ut kompletta data     |                     |                      |           |  |
|                                        | 📄 Skriv ut lista med markn.vä | ärde/återansk.värde |                      |           |  |
|                                        | Coloktoringemetodor           |                     |                      |           |  |
|                                        | Selekteringsmetoder           |                     | t o minking datum    |           |  |
|                                        |                               |                     | cominikopsuatum      |           |  |
|                                        | Inkopspris från kronor        |                     | till kronor          |           |  |
|                                        | Fr o m rad nummer             |                     | t om rad nr          |           |  |
|                                        | Fr o m inventarie.nr          |                     | t o m invent.nr      |           |  |
|                                        | Fr om kostn.ställe nummer     |                     | t om kostniställe nr |           |  |
|                                        | Friom kostnadsbärare inn      |                     | t om kostn.bärare n  | ır        |  |
|                                        | Fr o m projekt nr             |                     | t o m projekt nr     |           |  |
|                                        | Skriv ut Leverantör (namn)    |                     |                      |           |  |
|                                        | Skriv ut finns i ort          |                     |                      |           |  |
|                                        | Skriv ut finns i lokal        |                     |                      |           |  |
|                                        | Skriv ut Disponeras av        |                     |                      |           |  |
|                                        |                               |                     |                      |           |  |

### Utskriftsexempel – normal utskrift

Den vanligaste utskriften ser ut så här:

### Sida 6 av 9

#### Anläggningsregister för Petterssons Åkeri AB - Fordon per 20051231

Urval: samtliga poster

Orgnr 556111-1112

Räkenskapsår 20050101-20051231

| 200         20           000         20           000         20           000         20           000         20           000         20 |
|----------------------------------------------------------------------------------------------------|
| 200                                                                                                    |
|                                                                                                    |
|                                                                                                    |
|                                                                                                    |

Summa ackumulerade avskrivningar på sålda/utrangerade anl tillg Debet 1219/1229..

I ovanstående exempel har anläggninsregistret delats upp. Den del som avser fordon är ett separat register, har id-nummer 120-3, medan Maskiner har 120-1 och inventarier har 120-2.

Ett mer omfattande register med fler poster kan se ut så här:

| 950608 | 572  | HÖGTRYCKSTVÄTT |           | 2 813  |       | 2 813   |        | 20 |
|--------|------|----------------|-----------|--------|-------|---------|--------|----|
| 950610 | 581  | DOKUMENTSKÅP   |           | 2 640  |       | 2 640   |        | 20 |
| 950512 | 583  | KOMPRESSOR     |           | 3 123  |       | 3 1 2 3 |        | 20 |
| 950625 | 589  | GÄNGKAP CL10D  |           | 8 400  |       | 8 400   |        | 20 |
| 950710 | 3    | LASTBOX TILLBE |           | 3 800  |       | 3 800   |        | 20 |
| 960312 | 276  | MINUTE MARKER  |           | 16 900 |       | 16 900  |        | 20 |
| 961211 | 204  | IND. DAMSUGARE |           | 6 360  |       | 6 360   |        | 20 |
| 970505 | 409  | QUADRIGA LASER | MÄTARE    | 18 395 |       | 18 395  |        | 20 |
| 970505 | 410  | GÄNGSTÅNGS-    | KLIPP     | 6 995  |       | 6 995   |        | 20 |
| 970630 | 504  | SKÅPSLÄP       |           | 33 500 |       | 33 500  |        | 20 |
| 971110 | 159  | DATOR          |           | 14 500 |       | 14 500  |        | 20 |
| 980518 | 409  | KONTORSMÖBLER  |           | 5 195  |       | 5 195   |        | 20 |
| 980622 | 454  | HP SKRIVARE    |           | 3 035  |       | 3 035   |        | 20 |
| 980630 | 477  | LÄTTMETALSTÄLL |           | 6 000  | 1 200 | 6 000   |        | 20 |
| 981128 | 262  | BORRSKRUVDRAGA |           | 6 191  | 1 238 | 4952    | 1 239  | 20 |
| 000331 | 447  | LARMPAKET      |           | 3 728  | 745   | 2 235   | 1 493  | 20 |
| 000912 | 99   | KOPIERINGSMASK |           | 3 495  | 699   | 1 398   | 2 097  | 20 |
| 001103 | 173  | NAVIGATOR      |           | 17 028 | 3 405 | 6811    | 10 217 | 20 |
| 011011 | 191  | PACKARD BELL   | 4904      | 9 762  | 1 952 | 3 904   | 5 858  | 20 |
| 020114 | 422  | FESTO CDD FX   | PS 300EBQ | 4 250  | 850   | 1 700   | 2 550  | 20 |
| 020422 | 789  | COM. RADIO     |           | 2 960  | 592   | 1 184   | 1 776  | 20 |
| 020201 | 470  | PA 930 STATIV  |           | 3 200  | 640   | 1 280   | 1 920  | 20 |
| 020424 | 793  | VERTYGSVAGN    |           | 6 392  | 1 278 | 2 556   | 3 836  | 20 |
| 011126 | 276  | FESTO CDD 12FX |           | 4 250  | 850   | 1 700   | 2 550  | 20 |
| 030401 | 818  | LASER I-900    |           | 18 000 | 3 600 | 3 600   | 14 400 | 20 |
| 030530 | 1034 | GYY800 SLAP    |           | 10 000 | 2 000 | 2 000   | 8 000  | 20 |
| 030606 | 1057 | BYGGSTALLNING  |           | 27 420 | 5 484 | 5 484   | 21 936 | 20 |
|        |      |                |           |        |       |         |        |    |

#### Utskriftsexempel – utredning om lägsta värde

Om man tillämpar överavskrivningar är denna lista oumbärlig. Först gör man en automatisk beräkning av Överavskrivning :

| Sida 7 av | 9                                                                                                    |                                                                                                    |
|-----------|----------------------------------------------------------------------------------------------------|----------------------------------------------------------------------------------------------------|
| 🕅 Över/u  | nderavskrivning - be <mark>räkning</mark>                                                                                                    |                                                                                                    |
| Grunddata | Utskrift                                                                                                    |                                                                                                    |
|           | A) Beräkna värdet enligt 70%-regeln<br>Ingående balansdatum 20050101                                                                                                    | C) Fastställa lägsta värde                                                                             |
|           | Ingående balans, anskaffningsvärden213900Ingående balans, ackum.överavskrivningarIngående balans, ackumulerade avskrivningarÅrets inköp60000Årets avyttringar (anskaffningsvärdet)Utgående balans70200Utgående balans x 70 %49140                     | Värde enligt 70%-regeln 49140<br>Värde enligt kompletteringsregeln 58200<br>Lägsta värde blir då 49140 |
|           | B) Beräkna värdet enl kompletteringsregeln                                                                                                    | D) Fastställa avskrivning över/under plan                                                              |
|           | Anskaffningsår         Anskaffn.värde         Procent         Lägsta värde           2005         60000         80         48000           2004         60         2000         2000           2003         40         2000         2000         2000 | Utg balans, bokfört värde 70200<br>- Lägsta värde 49140                                                |
|           | Lägsta värde enligt kompletterinsregel 58200                                                                                                    | =Avskrivning över/under plan 21060                                                                     |

Utskriften ser ut så här:

Sida 8 av 9

Orgnr 556111-1112

Räkenskapsår 20050101-20051231

## A Beräkna värde enligt 70%-regeln

| Ingående balansdatum | 20050101 |
|----------------------|----------|
|----------------------|----------|

| Ingående balans: anskaffningsvärden         | 213 900  |
|---------------------------------------------|----------|
| Ingående balans: ackumulerade avskrivningar | -203 700 |
| Årets anskaffningar                         | 60 000   |
| Årets avyttringar (inköpsvärdet)            | 0        |
| Utgående balans                             | 70 200   |
| Utgående balans x 70 %                      | 49 140   |

# B Beräkna värdet enligt kompletteringsregel

| Anskaffn.år  | Anskaffn.värde | Procent | Lägsta värde |
|--------------|----------------|---------|--------------|
| 2005         | 60 000         | 80      | 48 000       |
| 2004         | 0              | 60      | 0            |
| 2003         | 0              | 40      | 0            |
| 2002         | 51 000         | 20      | 10 200       |
| Lägsta värde |                |         | 58 200       |

# C Fastställa lägsta värde

| Värde enligt 70%-regeln          | 49 140 |
|----------------------------------|--------|
| Värde enligt kompletteringsregel | 58 200 |
| Lägsta värde blir                | 49 140 |

# D Fastställa avskrivning över/under plan

| Utgående balans, bokfört värde | 70 200  |
|--------------------------------|---------|
| -Lägsta värde                  | -49 140 |
| =Avskrivning över/under plan   | 21 060  |

## Utskriftsexempel –kompletta data

Om man är MYCKET grundlig kan man registrera ett stort antal kompletterande uppgifter om varje inventariepost. Detta går till så att man bläddrar till önskad post, som då ligger i inmatningsraden. Sedan klickar man i första fält i den övre delen av bildskärmen och fyller i kompletterande data.

Sida 9 av 9

| Di Anläggningsregister DPR för Peltterssons Åkeri AB -Maskiner o inventarier Grupp: Maskiner |              |                 |                    |                         |                        |            |                                  |                      |              |            |           |      |                 |
|----------------------------------------------------------------------------------------------|--------------|-----------------|--------------------|-------------------------|------------------------|------------|----------------------------------|----------------------|--------------|------------|-----------|------|-----------------|
| Arkiv Leta Grunddata sPecialinmata Överavskrivning Utskrift Manual                           |              |                 |                    |                         |                        |            |                                  |                      |              |            |           |      |                 |
| Företag n                                                                                    | , <b>1</b>   | 20-1 Skriv av   | /tom verda         | tum 20051               | 231 Öka Minska         | Bokslutso  | namn Pe<br>Jatum <mark>20</mark> | eltterssor<br>051231 | ns Åkeri A   | AB -Masl   | kiner o   | inve | ntarier         |
| Pettersso                                                                                    | ör<br>ons ma | askinaffär      | ntarie nr Gru<br>1 | app Konto<br>3 1221     | Kostn st. Kostn.bärare | Projekt Ak | ttiveringsda<br>10521            | atum Antalå<br>5     | r Avyttratid | atum Avyti | tr köpare | 1    |                 |
| Finns i ort                                                                                  | t            | Finnsilokal Di  | sponeras av        | Garantidatum            | . Övrig information    | · · · · ·  |                                  |                      | Markn vä     | rde Återa  | ansk.värd | e    |                 |
| Uddeval                                                                                      | la           | Verkstan P      | eter               | 020121                  |                        |            |                                  |                      | 45           | 5000       | 80000     |      |                 |
| Datum                                                                                        | Nec          | Tout 1          | Tout               | 2                       |                        | Anskaffat  | Sält                             | Avskrivet            | Avskrivet    | Bokfört    | Avskr     | Bad  |                 |
| Datum                                                                                        | ver          | Text            | Teat               | <u>6</u>                |                        | Uelopp     | veropp                           |                      | dukum.       | Testvarue  | procent   |      |                 |
|                                                                                              |              |                 |                    |                         |                        |            |                                  |                      |              |            |           |      |                 |
|                                                                                              |              |                 |                    |                         |                        |            |                                  |                      |              |            |           |      |                 |
|                                                                                              |              |                 |                    |                         |                        |            |                                  |                      |              |            |           |      |                 |
|                                                                                              |              |                 |                    |                         |                        |            |                                  |                      |              |            |           |      |                 |
|                                                                                              |              |                 |                    |                         |                        |            |                                  |                      |              |            |           |      |                 |
|                                                                                              |              |                 |                    |                         |                        |            |                                  |                      |              |            |           |      |                 |
|                                                                                              |              |                 |                    |                         |                        |            |                                  |                      |              |            |           |      |                 |
|                                                                                              |              |                 |                    |                         |                        |            |                                  |                      |              |            |           |      |                 |
| 010521                                                                                       | 122          | Svarv           |                    | OTM 3232                | 23                     | 65000      | 0                                |                      |              | 65000      | 20.00     | 1    | Sålt/utrangerat |
| 010530                                                                                       | 132          | Borrmaskin      |                    | Kawasaki                | dedffdfd               | 85400      | 0                                | 0                    | 0            | 85400      | 20        | 2    |                 |
| 010831                                                                                       | 265          | Städrobot       |                    | E-lux 3423              | 84                     | 12500      | 0                                | 0                    | 0            | 12500      | 20        | 3    |                 |
| 050105                                                                                       | 1            | 1221/Köp maskii | ner                | Kawasaki                | Svarv                  | 25600      | 0                                | 0                    | 0            | 25600      | 20        | 4    |                 |
| 050105                                                                                       | 1            | 1221/Kop masku  | ner                | Yamaha b<br>Eline stöck | orrmaski               | 20000      | 0                                | 0                    | 0            | 20000      | 20        | 5    |                 |
| 050105                                                                                       | 0            | 12217Kop maski  | her                | E-lux stad              | maskin                 | 14400      | 0                                | 0                    | 0            | 14400      | 20        | 7    |                 |
|                                                                                              | ÷ .          |                 |                    |                         |                        |            |                                  |                      |              |            |           |      |                 |

### Utskriften av kompletta data kan se ut så här:

| <b>Verdatum verniText l</b><br>D10521-122 Svarv |                   |                 |                           | Text 2<br>OTM             | <b>Leverantör</b><br>Petterssons maskinaffär |                                |                            |                              |
|-------------------------------------------------|-------------------|-----------------|---------------------------|---------------------------|----------------------------------------------|--------------------------------|----------------------------|------------------------------|
| <b>Invent.nr</b><br>1                           | <b>Grupp</b><br>3 |                 | <b>Konto</b><br>1221      | <b>K ställe</b><br>1      | <b>K bärare</b><br>2                         | <b>Projekt</b><br>O            | Aktiv.datun<br>010521      | n <b>Antal år</b><br>5       |
| Sålt dat                                        | Köpare            |                 | <b>Sålt be</b> l<br>65000 | <b>l Disp.av</b><br>Peter | <b>Finns ort</b><br>Uddevalla                | <b>Finns lokal</b><br>Verkstan | <b>Gar.datum</b><br>020121 |                              |
| Ansk belopp<br>65000                            |                   | Avskr.i år<br>0 | Avskr :<br>0              | ack                       | Restvärde<br>65000                           | Avskrproc<br>20                |                            |                              |
| Övrig informa                                   | tion              |                 |                           |                           |                                              |                                | <b>Markn.vde</b><br>45000  | <b>Återansk.vde</b><br>80000 |

### Sammanfattning

### Det som är så uppskattat med DPR anläggningsregister är bland annat

-det går så snabbt att importera årets poster (ingen manuell registrering behövs i regel) -utomordentligt enkelt att använda i övrigt

-ger ändå mycket stora möjligheter till mycket långtgående specificering av varje post -utskrift kan ske till RTF-fil så att man kan efterbearbeta i Word eller Excel